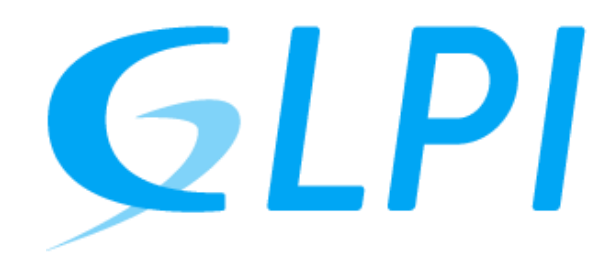

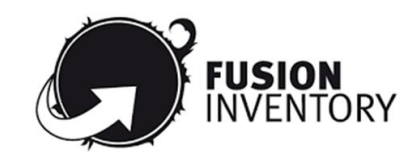

## **Document d'exploitation**

Kim Laugaudin

LAUGAUDIN Kim

Table des matières

| 1. | Définition                                             | 2   |
|----|--------------------------------------------------------|-----|
| 2. | Prérequis                                              | 3   |
| 3. | Installation                                           | 4   |
| 4. | Fusion Inventory                                       | .15 |
|    | 4.1. Introduction                                      | .15 |
|    | 4.2. Installation sur le serveur                       | .15 |
|    | 4.3. Installation sur les machines virtuelles clientes | .17 |

LAUGAUDIN Kim

# 1. Définition

GLPI signifie Gestionnaire Libre de Parc Informatique. C'est un logiciel libre et open source qui permet de gérer l'ensemble du parc informatique et donc de faire un inventaire complet des composants matériels et logiciels de l'infrastructure. Il permet également de gérer l'assistance aux utilisateurs avec un service de ticketing qui permet de suivre étape par étape la résolution des problèmes.

Sorti en 2003, il a été développé et est maintenu par TechLib. Il s'agit d'un logiciel libre sous licence GPL.

GPL veut dire General Public License (Licence Publique Générale). C'est une licence qui fixe les conditions légales de distribution d'un logiciel libre ayant pour objectif de garantir à l'utilisateur des droits, appelés libertés, sur un programme informatique qui sont :

- La liberté d'exécuter le logiciel, pour n'importe quel usage.
- La liberté d'étudier le fonctionnement d'un programme et de l'adapter à ses besoins, ce qui passe par l'accès aux codes sources.
- La liberté de redistribuer des copies.
- L'obligation de faire bénéficier la communauté des versions modifiées.

LAUGAUDIN Kim

# 2. Prérequis

GLPI est une application web qui nécessite que nous mettions en place une machine virtuelle ou un conteneur. Un conteneur est un environnement qui ressemble à une Machine Virtuelle mais qui est plus léger, dû au fait qu'il utilise le même noyau que la machine hôte. De plus, il ne possède pas d'interface graphique. Tout se passe en ligne de commande dans un terminal.

Dans le cadre du projet pour l'entreprise M2L, nous avons décidé d'utiliser un conteneur Debian, qui viendra accueillir le serveur web nécessaire au fonctionnement de GLPI.

Nous avons besoin également d'installer PHP qui est un langage de scripts généralistes et Open source utilisé pour concevoir des applications web.

Le serveur web devra donc pouvoir supporter PHP. Plusieurs solutions étaient possibles : Apache 2, Nginx et Microsoft IIS. Nous avons choisi d'utiliser Apache 2.

Pour finir, nous avons besoin d'installer une base de données. Plusieurs solutions permettent d'installer une base de données sur un serveur, nous pouvons citer MariaDB et MySQL par exemple. C'est ce dernier que nous allons installer.

#### LAUGAUDIN Kim

# 3. Installation

Pour commencer, nous devons télécharger les mises à jour disponibles pour le système d'exploitation préalablement installé ainsi que les programmes déjà contenus par celui-ci.

Pour se faire, si vous êtes sur une machine virtuelle, ouvrez un terminal en utilisant les touches CTRL + ALT + T en même temps. Si vous êtes dans un conteneur, vous n'avez pas d'interface graphique et êtes donc directement sur le terminal.

Entrez la commande suivante pour mettre à jour les fichiers disponibles dans les dépôts APT présent dans le fichier de configuration /etc/apt/sources.list. Il est recommandé de les exécuter régulièrement pour tenir à jour la liste des paquets disponibles.

root@Grp1-Debian-GLPI:~# apt update

Ensuite tapez :

root@Grp1-Debian-GLPI:~# apt upgrade

Cela permet d'installer de nouveaux paquets si nécessaire.

Ensuite, nous allons procéder à l'installation d'Apache2 :

root@Grp1-Debian-GLPI:~# apt install apache2

LAUGAUDIN Kim

Puis PHP et ses dépendances, celles-ci sont nécessaires au bon fonctionnement de GLPI :

root@Grp1-Debian-GLPI:~# apt install php-ldap php-imap php-apcu php-xmlrpc php-cas php-m ysqli php-mbstring php-curl php-gd php-simplexml php-xml php-intl php-zip php-bz2 -y

Pour GLPI, nous avons besoin de télécharger les fichiers de GLPI.

root@Grp1-Debian-GLPI:~# wget github.com/glpi-project/glpi/releases/download/9.5.7/<mark>glpi-</mark> glpi-9.5.7[.tgz

Nous venons ensuite à décompresser les fichiers dans le dossier /var/www/html/glpi :

```
tar xzf glpi-9.5.7.tgz -C /var/www/html
```

Ensuite, nous allons nous déplacer dans le dossier /var/www/html/glpi afin de pouvoir agir sur les fichiers.

> root@Grp1-Debian-GLPI:~# cd /var/www/html/glpi/ root@Grp1-Debian-GLPI:/var/www/html/glpi# []

Nous procédons ensuite au changement de propriétaire du dossier « glpi » situé dans /var/www/html/.

root@Grp1-Debian-GLPI:/var/www/html/glpi# chown -R www-data:www-data /var/www/html/glpi

Ainsi qu'aux droits d'accès. Cette commande donne les droits d'accès en écriture, lecture et exécution à l'utilisateur/propriétaire et au groupe mais seulement le droit en lecture et en exécution aux autres utilisateurs.

root@Grp1-Debian-GLPI:/var/www/html/glpi# chmod -R 775 /var/www/html/glpi

LAUGAUDIN Kim

Passons à l'installation de la base de données. Nous devons tout d'abord récupérer le fichier du dépôt MySQL :

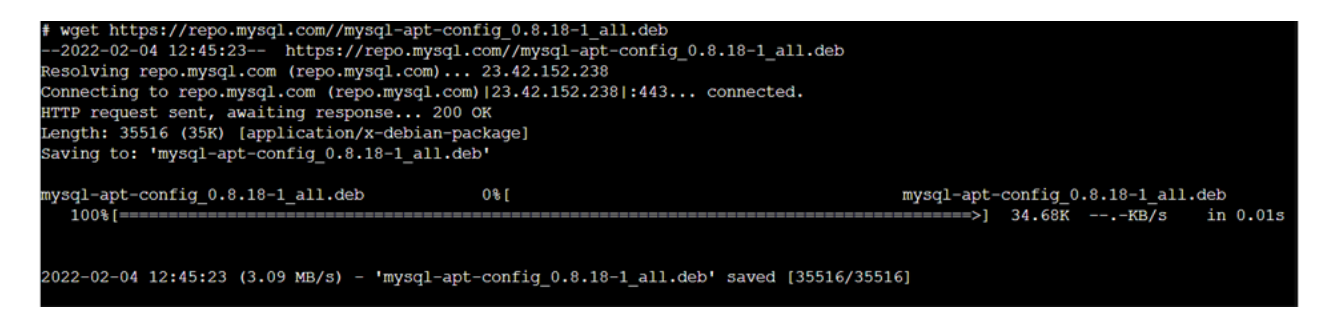

Le fichier téléchargé est compressé. Pour l'utiliser nous devons l'installer

#### root@Grp1-Debian-GLPI:~# dpkg -i mysql-apt-config\_0.8.18-1\_all.deb

Cela lance également la configuration :

Debian 11 n'est pas supporté par MySQL, nous devons donc choisir d'ajouter les dépôts compatibles avec un autre système. Nous avons donc sélectionné "debian buster".

| Configuring mysql-apt-config The detected system (debian bullseye) is not supported by MySQL. If you believe the platform is compatible with one of the supported systems, one of the corresponding repositories may be selected. |
|----------------------------------------------------------------------------------------------------|
| Add repository to unsupported system?<br>debian buster<br>ubuntu bionic<br>ubuntu focal<br>ubuntu hirsute<br>abort                                                                                                    |
| <0k>                                                                                                    |

LAUGAUDIN Kim

Ensuite, nous devons choisir quel produit de MySQL nous souhaitons configurer. Nous devons choisir ici MySQL server et Cluster.

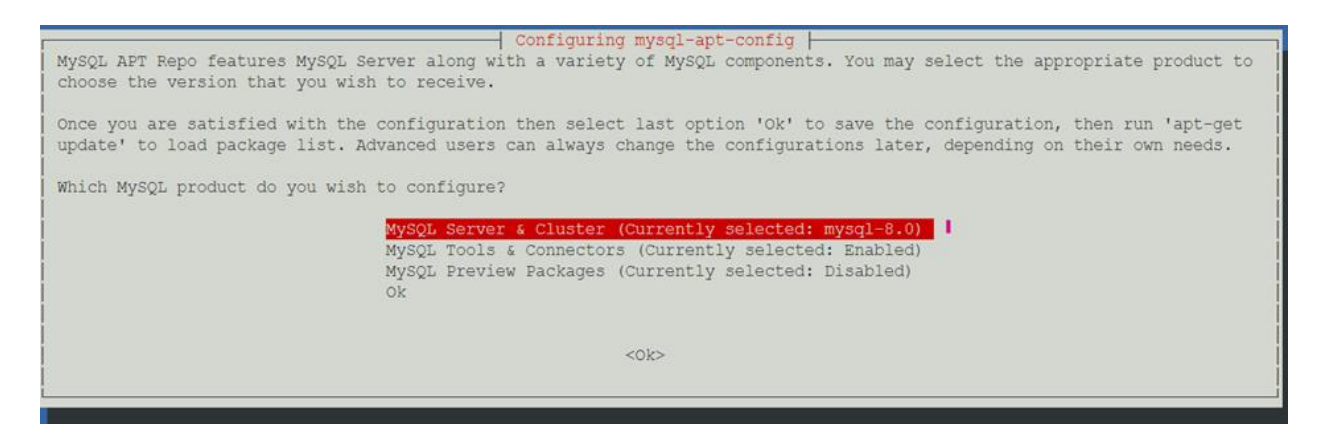

Une fois fait, nous revenons sur le terminal.

Nous avons besoin de faire à nouveau un « apt update ». Nous pouvons voir ici que nous avons obtenus une erreur.

La clé publique du dépôt d'installation de MySQL n'est pas valide.

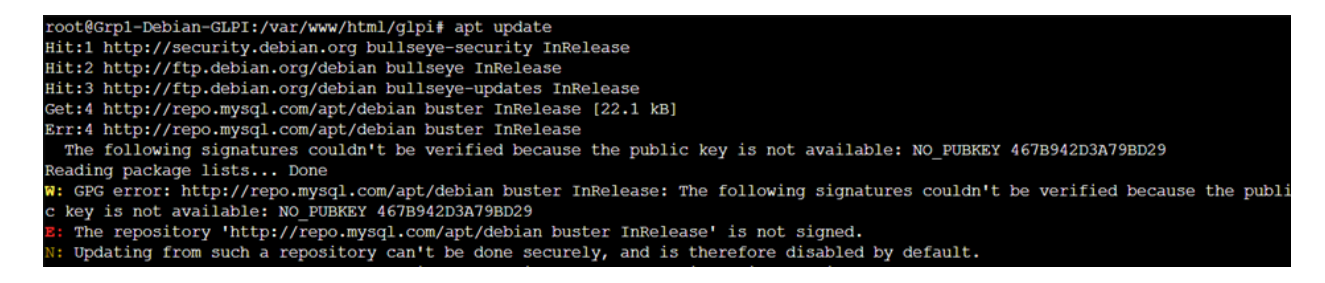

Nous devons donc la mettre à jour comme ceci :

root@Grp1-Debian-GLPI:/var/www/html/glpi# apt-key adv --keyserver keyserver.ubuntu.com --recv-keys 467B942D3A79BD29

Une fois fait, nous devons remettre à jour le système :

root@Grp1-Debian-GLPI:~# apt update && apt upgrade

LAUGAUDIN Kim

Installons ensuite le serveur MySQL :

#### root@Grp1-Debian-GLPI:/var/www/html/glpi# apt -y install mysql-server

Cela lance la configuration de mot de passe. Nous voulons que notre base de données soit sécurisée, nous choisissons donc d'utiliser un mot de passe fort qui sera chiffré :

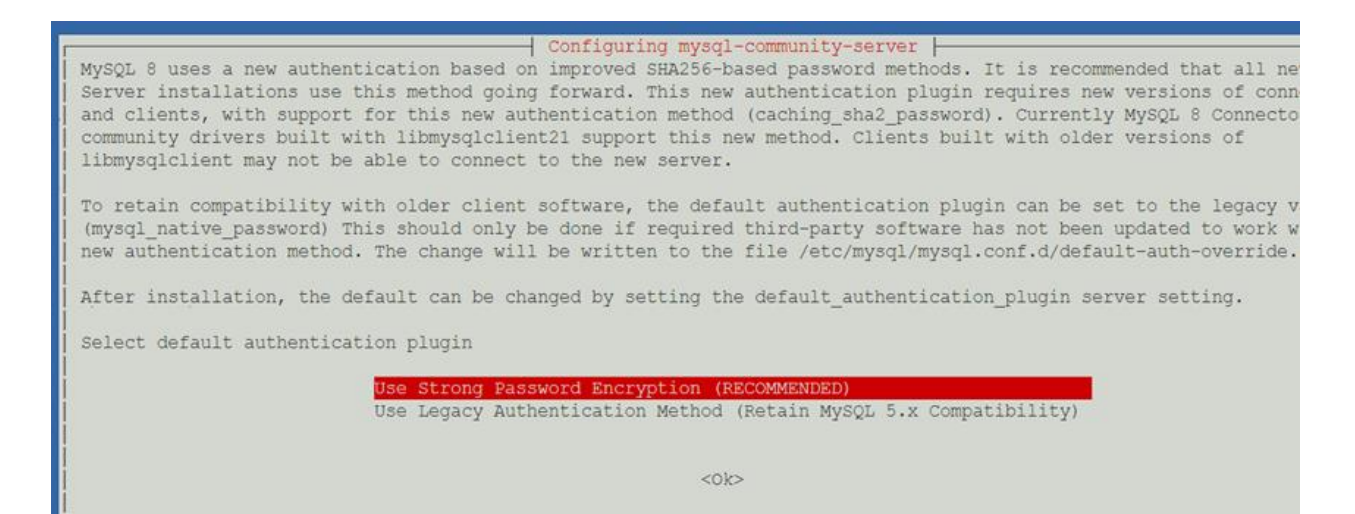

Entrons donc le mot de passe :

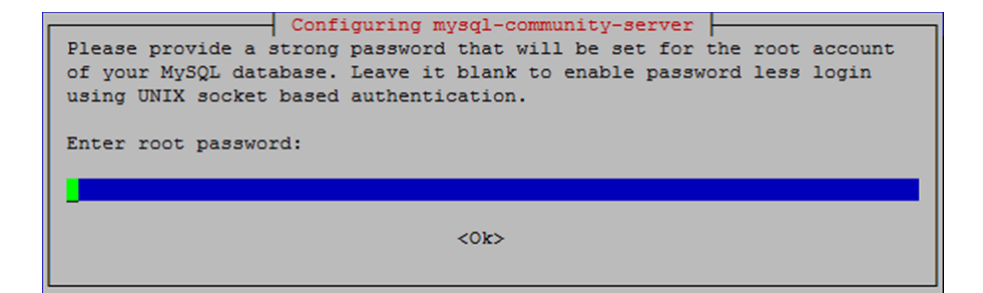

LAUGAUDIN Kim

Nous devons le retaper une seconde fois afin de le confirmer.

Passons à la création de la base de données. Pour cela nous devons avant tout nous connecter à MySQL. Le -p à la fin permet d'initier la demande de mot de passe.

```
root@Grp1-Debian-GLPI:~# mysql -u root -p
Enter password:
```

Nous pouvons maintenant créer la base de données.

```
mysql> create database glpi;
Query OK, 1 row affected (0.15 sec)
```

Puis nous créons l'utilisateur qui sera autorisé à s'y connecter, en définissant le mot de passe. *Pour des raisons de sécurité, nous n'affichons pas le mot de passe de notre base de données dans la capture d'écran.* 

```
mysql> create user 'glpi@localhost' identified by 'motdepasse';
```

Nous lui attribuons ensuite les privilèges d'accès à la base de données :

```
mysql> grant all privileges on glpi.* to 'glpi@localhost';
Query OK, 0 rows affected (0.16 sec)
```

LAUGAUDIN Kim

La base de données étant créée nous pouvons commencer à configurer GLPI.

Pour se faire, nous ouvrons un navigateur web sur notre ordinateur, et nous y indiquons l'adresse IP du serveur GLPI et le dossier glpi : <u>http://192.168.1.57/glpi</u>

Nous accédons à l'interface de GLPI, qui permet la configuration.

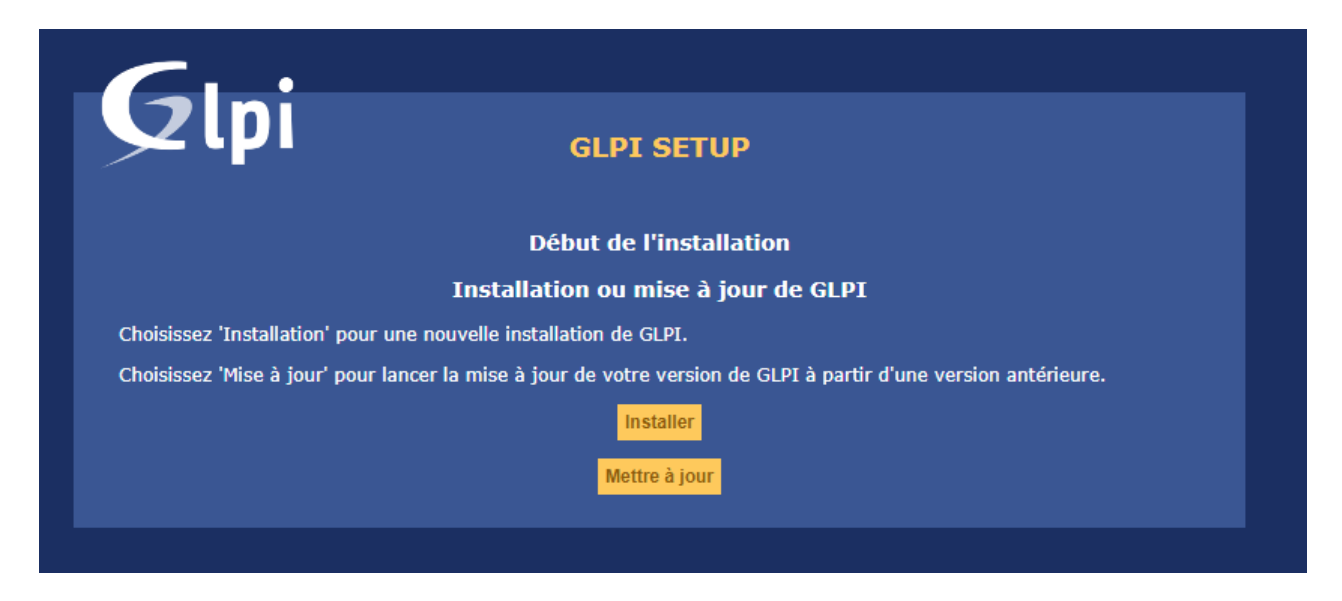

Sélectionnons la langue dans laquelle nous souhaitons configurer l'interface web, ici donc, en français :

LAUGAUDIN Kim

| GLPI SETUP                |  |
|---------------------------|--|
| Sélectionnez votre langue |  |
| Français 🔻                |  |
|                           |  |

Acceptons les conditions générales de l'utilisation de l'application :

| Glp | GLPI SETUP                                                                                                    |
|-----|----------------------------------------------------------------------------------------------------|
|     | Licence                                                                                                    |
|     | GNU GENERAL PUBLIC LICENSE<br>Version 2, June 1991<br>Copyright (C) 1989, 1991 Free Software Foundation, Inc.,<br>51 Franklin Street, Fifth Floor, Boston, MA 02110-1301 USA<br>Everyone is permitted to copy and distribute verbatim copies<br>of this license document, but changing it is not allowed. |
|     | Preamble                                                                                                    |
|     | <ul> <li>J'ai lu et ACCEPTE les termes de la licence énoncés ci-dessus.</li> <li>J'ai lu et N'ACCEPTE PAS les termes de la licence énoncés ci-dessus</li> </ul>                                                                                                    |
|     |                                                                                                    |

Vérifions ensuite que les tests effectués par glpi se sont bien passés. Si des croix rouges apparaissent c'est qu'il manque des librairies ou que des droits d'accès au dossier / fichier ne sont pas bon :

LAUGAUDIN Kim BTS SIO SISR

# Glpi

#### **GLPI SETUP**

#### Étape O

Vérification de la compatibilité de votre environnement avec l'exécution de GLPI

| <ul> <li></li> <li></li> &lt;</ul> |
|----------------------------------------------------------------------------------------------------|
| <ul> <li></li> <li></li> &lt;</ul> |
| <ul> <li></li> <li></li> &lt;</ul> |
| * * * * * * * * * * * * * * * * * * * * * * * * * * * * * * * * * * * * * * * * * * * * * * * * * * * * * * * * * *                                                                                                    |
| * * * * * * * * * * * * * * * * * * * * * * * * * * * * * * * * * * * * * * * * * * * * * * * * * * * * * * * * * * * * *                                                                                                    |
| <ul> <li></li> <li></li> &lt;</ul> |
| ><br>><br>><br>><br>><br>><br>><br>><br>><br>><br>><br>><br>><br>><br>><br>><br>><br>><br>>                                                                                                    |
| *<br>*<br>*<br>*<br>*<br>*<br>*<br>*<br>*<br>*<br>*                                                                                                    |
| *<br>*<br>*<br>*<br>*<br>*<br>*<br>*<br>*                                                                                                    |
| ><br>><br>><br>><br>><br>><br>><br>><br>><br>><br>><br>><br>><br>><br>>                                                                                                    |
| ×<br>×<br>×<br>×<br>×<br>×<br>×<br>×<br>×                                                                                                    |
| *<br>*<br>*<br>*<br>*                                                                                                    |
| ><br>><br>><br>><br>><br>><br>>                                                                                                    |
| ><br>><br>><br>><br>>                                                                                                    |
| * * * *                                                                                                    |
| *                                                                                                    |
| *                                                                                                    |
| ~                                                                                                    |
| ~                                                                                                    |
|                                                                                                    |
| ~                                                                                                    |
| <ul> <li></li> </ul>                                                                                                    |
| ~                                                                                                    |
| ~                                                                                                    |
| ~                                                                                                    |
| ~                                                                                                    |
| ~                                                                                                    |
| ~                                                                                                    |
| ~                                                                                                    |
| ~                                                                                                    |
| ~                                                                                                    |
| ~                                                                                                    |
| ~                                                                                                    |
| ~                                                                                                    |
| ~                                                                                                    |
| ~                                                                                                    |
| ~                                                                                                    |
| s web au dossier "files" ne devrait pas être<br>autorisé<br>chier .htaccess et la configuration du serveur                                                                                                    |
|                                                                                                    |

LAUGAUDIN Kim

Nous indiquons maintenant les paramètres de connexion à GLPI.

| Database connection parameters |             |
|--------------------------------|-------------|
| SQL server (MariaDB or MySQL)  | ) localhost |
| SQL user                       | glpi        |
| SQL password                   | 1           |
|                                |             |
|                                |             |
| Cont                           | tinue       |

Vient ensuite l'étape 2, dans laquelle nous devons choisir notre base de données :

| <b>C</b>                       |                                                                    |  |
|--------------------------------|--------------------------------------------------------------------|--|
|                                | GLPI SETUP                                                         |  |
|                                | Étape 2                                                            |  |
|                                | Test de connexion à la base de données                             |  |
|                                | Connexion à la base de données réussie                             |  |
| × La v                         | version de la base de données semble correcte (8.0.28) - Parfait ! |  |
| Veuillez sélectionner une base | e de données :                                                     |  |
| 🔘 db_glpi                      |                                                                    |  |
| Créer une nouvelle ba          | ase ou utiliser une base existante :                               |  |
|                                | Continuer                                                          |  |
|                                |                                                                    |  |

LAUGAUDIN Kim

GLPI initialise la base de données. Cette étape est assez longue :

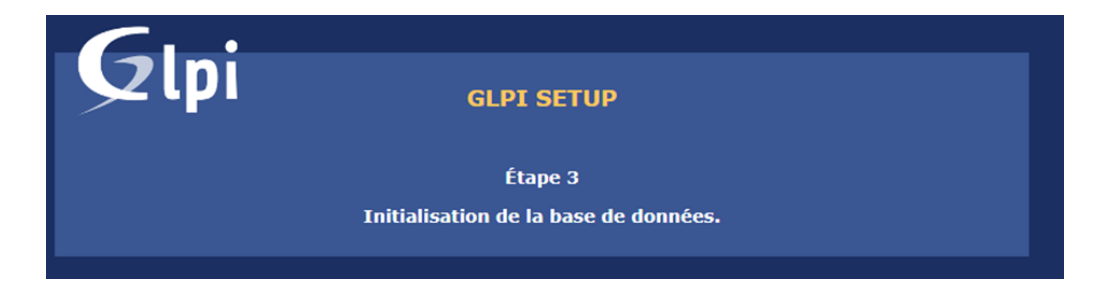

GLPI est enfin installée :

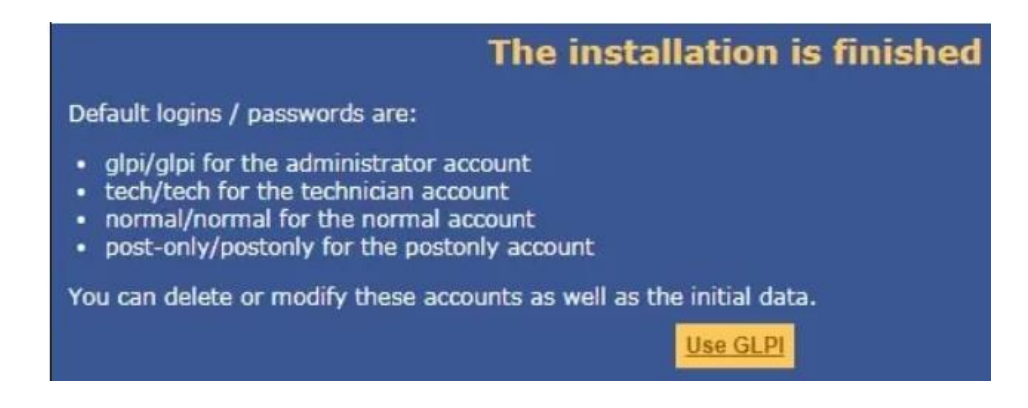

Nous retournons sur le serveur sur lequel nous devons installer Fusion Inventory.

LAUGAUDIN Kim

# 4. Fusion Inventory

## 4.1. Introduction

Fusion Inventory est logiciel permettant l'inventaire matériel et logiciel du parc informatique à l'aide d'autres logiciels tel que GLPI. En effet, grâce à un agent déployé sur les postes et serveurs, il remonte automatiquement leurs informations dans GLPI.

## 4.2. Installation sur le serveur

Nous devons tout d'abord nous rendre dans le dossier "plugins" situé dans /var/www/html/glpi/ :

root@Grp1-Debian-GLPI:/var/www/html/glpi/plugins# cd /var/www/html/glpi/plugins/

Puis nous téléchargeons les dépôts du logiciel FusionInventory :

root@Grp1-Debian-GLPI:/var/www/html/glpi/plugins# wget https://github.com/fusioninventory/fusioninventory-for-glpi/rele
ases/download/glpi9.5%2B3.0/fusioninventory-9.5+3.0.tar.bz2

Le fichier téléchargé étant compressé, il nous faut le décompresser :

root@Grp1-Debian-GLPI:/var/www/html/glpi/plugins# tar xfvj fusioninventory-9.5+3.0.tar.bz2

Retournons ensuite sur l'interface web de GLPI.

LAUGAUDIN Kim

Connectons nous :

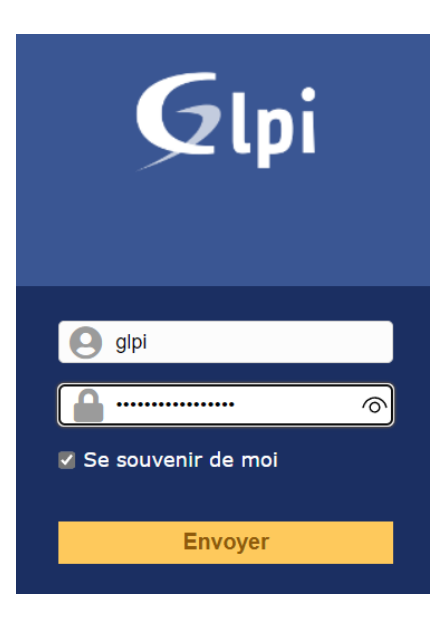

Dans "Configuration" puis "Plugins" :

| GIN     |                                                                                                    |                 |            |             |            |      |         |        | l              | Rechercher           | Q  | Français                   | ?        | *      | <del>й</del> | 🏟 gipi | • |
|---------|----------------------------------------------------------------------------------------------------|-----------------|------------|-------------|------------|------|---------|--------|----------------|----------------------|----|----------------------------|----------|--------|--------------|--------|---|
| Συρ     |                                                                                                    |                 | 1          | Parc        | Assistance |      | Gestion | Outils | Administration | Configuration        |    |                            |          |        |              |        | Ξ |
| Accueil |                                                                                                    |                 |            |             |            |      |         |        |                | 🖉 I <u>n</u> titulés |    | <b>å</b> Actions           | autom    | atique | es           |        |   |
|         |                                                                                                    |                 |            |             |            |      |         |        |                | Composants           |    | <ul> <li>Authen</li> </ul> | tificati | on     |              |        |   |
|         | Tableau de bord                                                                                                    | Vue personnelle | Vue groupe | Vue globale | Flux RSS   | Tous |         |        |                | A Notifications      |    | Collecte                   | urs      |        |              |        |   |
|         | and the second second s |                 |            |             |            |      |         |        |                | 🖹 Niveaux de servio  | es | ∂ Liens e                  | derne    |        |              |        |   |
|         | Central                                                                                                    | <del>.</del>    |            |             |            |      |         |        |                | 🌣 Générale           | -9 | ᡖ Plugins                  |          |        | 1.1          |        |   |
|         |                                                                                                    |                 |            |             |            |      |         |        |                | Ø Unicité des cham   | ps |                            |          |        |              |        |   |

Nous pouvons voir que FusionInventory est installable. Pour installer le plugin, nous devons cliquer sur l'image du dossier situé dans "Action".

|                 | Attichage (nombre | d'elements) 20   | ×       | 7                   | Page courante en PDF paysage * IBJ   | De 1 à 1 sur 1 |          |         |  |
|-----------------|-------------------|------------------|---------|---------------------|--------------------------------------|----------------|----------|---------|--|
| A Nom           | Dossier           | Version          | Licence | Statut              | Auteurs                              |                | Site Web | Actions |  |
| FusionInventory | fusioninventory   | 9.5+3.0          | AGPLv3+ | Non installé        | David DURIEUX & FusionInventory team |                | Ľ        |         |  |
| A Nom           | Dossier           | Version          | Licence | Statut              | Auteurs                              |                | Site Web | Actions |  |
|                 | Affichage (nombre | e d'éléments) 20 | v       | Voir le catalogue d | له.<br>des plugins                   | De 1 à 1 sur 1 |          |         |  |

LAUGAUDIN Kim

## L'installation se lance :

| GI         | .:            |      |              |                          |                     |           |
|------------|---------------|------|--------------|--------------------------|---------------------|-----------|
| <b>≻</b> फ |               | Parc | Assistance   | Gestion                  | Outils              | Administr |
| Accueil    | Configuration |      |              |                          |                     |           |
|            |               |      |              |                          |                     |           |
|            |               |      | Installat    | ion of plugin FusionInv  | ventory (0 seconde) |           |
|            |               |      | Clean data f | rom old installation of  | the plugin (0 secon | de)       |
|            |               |      | Clean rules  | from old installation of | the plugin (0 secon | de)       |
|            |               |      | Cre          | ation tables in databa   | se (0 seconde)      |           |
|            |               |      |              |                          |                     |           |
|            |               |      |              |                          |                     |           |

Nous pouvons maintenant voir que Fusion Inventory est installé :

|                 |                 |                  |         | -      |                                      |                |         |
|-----------------|-----------------|------------------|---------|--------|--------------------------------------|----------------|---------|
| * Nom           | Dossier         | Version          | Licence | Statut | Auteurs                              | Site Web       | Actions |
| FusionInventory | fusioninventory | 9.5+3.0          | AGPLv3+ | Activé | David DURIEUX & FusionInventory team | Ľ              | ۵ 🖍     |
| ≜ Nom           | Dossier         | Version          | Licence | Statut | Auteurs                              | Site Web       | Actions |
|                 | Affichage (no   | mbre d'éléments) | 20 🔻    | Voir 1 | کر<br>le catalogue des plugins       | De 1 à 1 sur 1 |         |

4.3. Installation sur les machines virtuelles clientes

Nous nous connectons ensuite sur la machine virtuelle de Windows 10 sur laquelle nous ouvrons un navigateur. Nous allons sur le site <a href="http://fusioniventory.org">http://fusioniventory.org</a> et allons sur l'onglet "Get It".

Dans la rubrique "Get FusionInventory Agent", nous cliquons sur le lien "FusionInventory agent installation".

LAUGAUDIN Kim

## Get FusionInventory Agent

The FusionInventory agent is the software used to collect informations on platforms. This agent can also start network discovery, network inventory, ESX inventory and deploy tasks.

Mandatory place to get most recent agent release is the: Github FusionInventory Agent Releases

Look at <u>FusionInventory agent installation</u> page and find the best ways to install it for yours platforms.

Dans la rubrique *"Package based installation"*, nous sélectionnons le système d'exploitation sur lequel nous voulons ajouter l'agent. En l'occurrence, il s'agit dans notre cacs de Windows.

## Package based installation

- <u>OS X</u>
- <u>Linux</u>
- <u>Windows</u>
- <u>AIX</u>
- <u>Solaris</u>
- <u>HP-UX</u>
- <u>BSD</u>
- <u>Android</u>

Ensuite, nous descendons jusqu'à la rubrique "Get the installer" et cliquons sur le lien :

LAUGAUDIN Kim

#### Get the Installer

You can get the last <u>FusionInventory Agent installer for Microsoft Windows</u>. The filename of the installer follows this pattern:

Cela nous emmène sur le site github. Dans "Windows installer", nous choisissons la version de notre système d'exploitation. La version concernée est x64. Une fois le lien cliqué, l'installeur se télécharge.

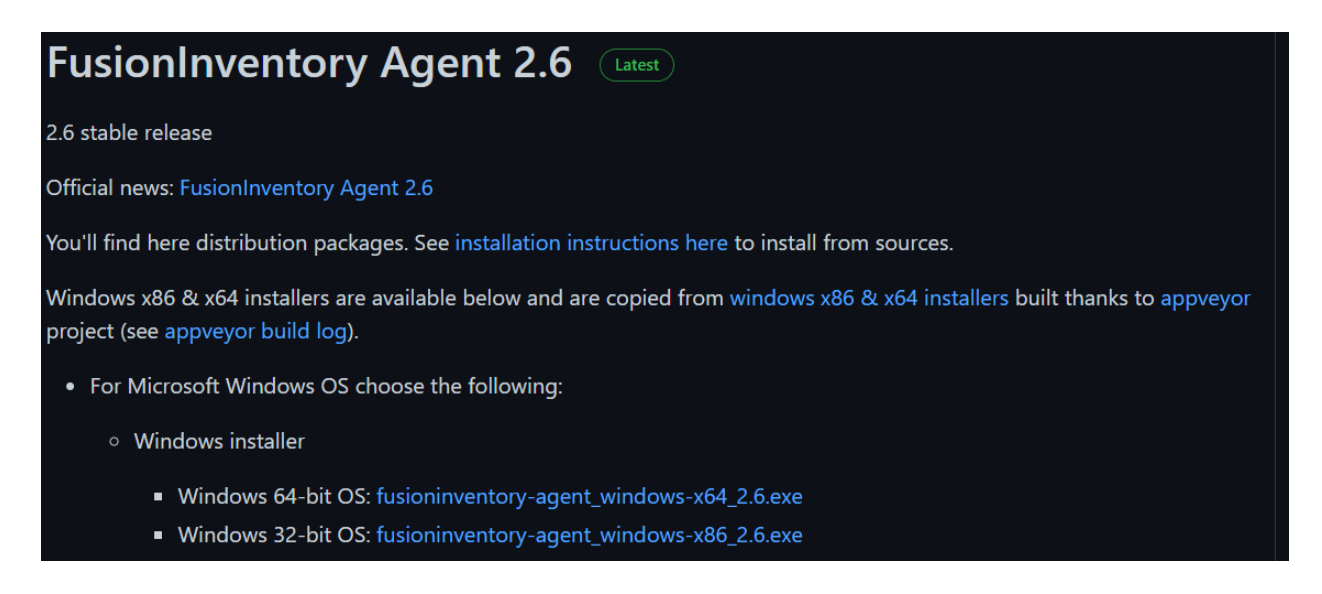

Dans l'explorateur de fichier, dans téléchargement, nous double cliquons sur l'installeur pour lancer l'installation.

En premier lieu nous devons choisir la langue :

LAUGAUDIN Kim

| nstaller l | anguage                   | ×      |
|------------|---------------------------|--------|
| ŋ          | Please select a language. |        |
|            | French / Francais         | ~      |
|            | ОК                        | Cancel |

Nous fermons toutes les applications et fenêtres ouvertes sur le poste comme demandé avant de poursuivre l'installation.

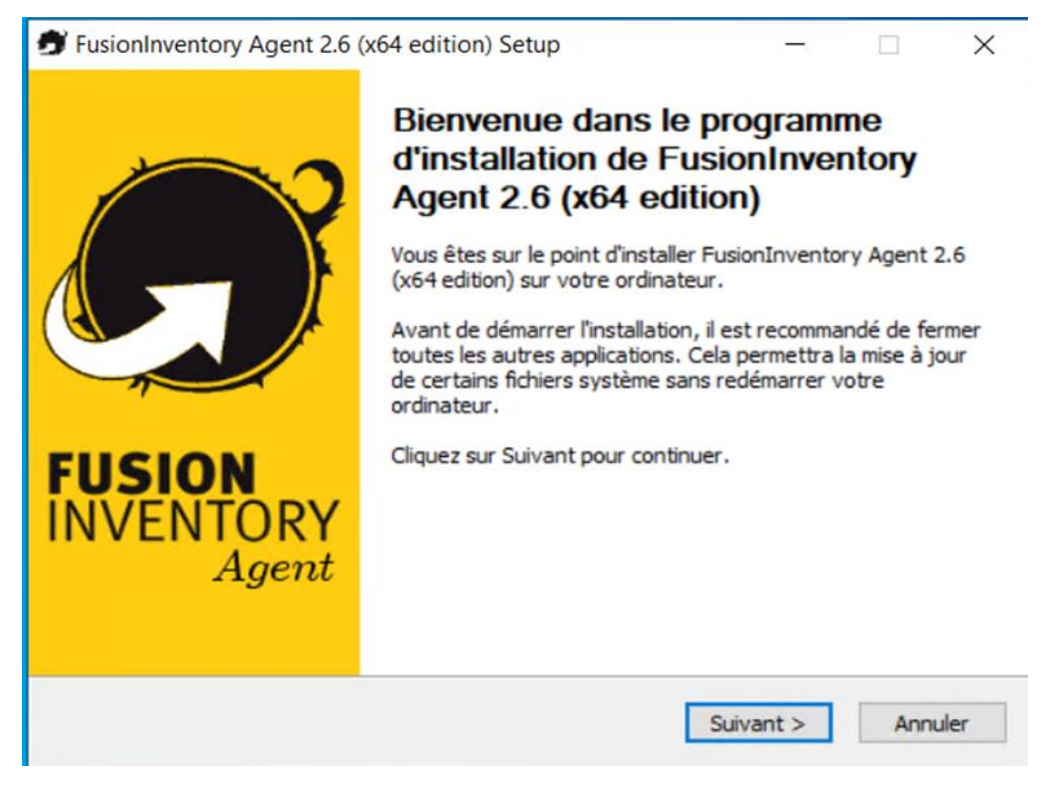

LAUGAUDIN Kim

Nous acceptons les termes d'utilisations de la licence.

| icence utilisateur                                                                                                    |                                                 |                                       |                      |     |
|----------------------------------------------------------------------------------------------------|-------------------------------------------------|---------------------------------------|----------------------|-----|
| Veuillez examiner les termes de la licence a<br>FusionInventory Agent 2.6 (x64 edition).                                              | avant d'installer                               |                                       | 6                    |     |
| Appuyez sur Page Suivante pour lire le res                                                                                            | te de la licence utilisa                        | iteur.                                |                      |     |
| GNU GENERA                                                                                                    | L PUBLIC LICEN                                  | SE                                    |                      | 1   |
| Version 2, Ju                                                                                                    | ine 1991                                        |                                       |                      |     |
| Copyright (C) 1989, 1991 Free So                                                                                                    | ftware Foundation                               | Inc.                                  |                      |     |
| 51 Franklin Street, Fifth Floor, Bos                                                                                                  | ston, MA 02110-1                                | 301 USA                               |                      |     |
| Everyone is permitted to copy and                                                                                                    | distribute verbati                              | m copies                              |                      |     |
| of this license document, but char                                                                                                    | nging it is not allo                            | wed.                                  |                      |     |
| 1                                                                                                    |                                                 |                                       |                      |     |
| Si vous acceptez les conditions de la licenc<br>accepter la licence utilisateur afin d'installe<br>J'accepte les termes de la licence | e utilisateur, cochez l<br>r FusionInventory Ag | a case ci-dessou<br>jent 2.6 (x64 edi | s. Vous de<br>tion). | eve |
| isionInventory Team                                                                                                    |                                                 |                                       |                      | -   |
|                                                                                                    |                                                 |                                       |                      | 1   |

Nous vérifions ensuite qu'Inventory est bien sélectionné, puis passons à l'étape suivante sans cocher d'éléments supplémentaires puisque nous n'en avons pas l'utilité.

## LAUGAUDIN Kim

| Choisissez les composants de<br>edition) que vous souhaitez in               | FusionInventory Agent 2.6 (x64<br>staller.                      |            |               |
|------------------------------------------------------------------------------|-----------------------------------------------------------------|------------|---------------|
| Cochez les composants que vo<br>nstaller. Cliquez sur Suivant p              | ous désirez installer et décochez ceux qu<br>our continuer.     | ue vous ne | e désirez pas |
| Type d'installation :                                                        | Défaut                                                          |            | ~             |
| Ou, sélectionnez les<br>composants optionnels que<br>vous voulez installer : |                                                                 |            | ^             |
|                                                                              | Description                                                     |            | ~             |
| Espace requis : 53.6 Mo                                                      | Passez le curseur de votre souris su<br>en voir la description. | ir un comp | osant pour    |

Il faut ensuite choisir où installer l'agent. Nous laissons l'emplacement par défaut.

| hoisissez le dossier d'installation                                                                                     |                                                           |                              | 1                             |           |
|----------------------------------------------------------------------------------------------------|-----------------------------------------------------------|------------------------------|-------------------------------|-----------|
| Choisissez le dossier dans lequel installer Fu<br>2.6 (x64 edition).                                                    | usionInventory Agent                                      |                              | C.                            | J         |
| Ceci installera FusionInventory Agent 2.6 (<br>dans un autre dossier, cliquez sur Parcourir<br>pour continuer.          | x64 edition) dans le dossi<br>r et choisissez un autre do | er suivant.<br>ossier. Cliqu | Pour installe<br>ez sur Suiva | er<br>ant |
|                                                                                                    |                                                           |                              |                               |           |
|                                                                                                    |                                                           |                              |                               |           |
| Dossier d'installation                                                                                                  |                                                           |                              |                               |           |
| Dossier d'Installation                                                                                                  | nt                                                        | Parce                        | ourir                         |           |
| Dossier d'installation<br>C:\Program Files\FusionInventory-Age                                                          | nt                                                        | Parci                        | ourir                         |           |
| Dossier d'installation<br>C:\Program Files\FusionInventory-Age<br>Espace requis : 53.6 Mo                               | nt                                                        | Parci                        | ourir                         |           |
| Dossier d'installation<br>C:\Program Files\FusionInventory-Age<br>Espace requis : 53.6 Mo<br>Espace disponible : 7.9 Go | nt                                                        | Parci                        | ourir                         |           |

Puis il faut choisir où les données seront envoyées, là nous laissons également l'emplacement par défaut.

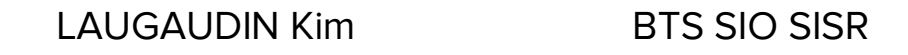

| FusionInventory Agent 2.6 (x64 edition                                          | n) Setup                                                                                                    | -                                   |          | ×    |
|---------------------------------------------------------------------------------|----------------------------------------------------------------------------------------------------|-------------------------------------|----------|------|
| Choisir la destination                                                          |                                                                                                    |                                     | 1        |      |
| Choisissez où les résultats seront envoyés                                      | s.                                                                                                    |                                     | é        | J    |
| Mode Local                                                                      |                                                                                                    |                                     |          |      |
|                                                                                 |                                                                                                    | Parcou                              | ırir     |      |
| Dossier Local ou localisa                                                       | tion UNC                                                                                                    |                                     |          |      |
| Mode Serveurs                                                                   | oninventory/                                                                                                    |                                     |          |      |
| Vous pouvez indiquer plus<br>'http:// <serveur>/glpi/plugins/fusionin</serveur> | sieurs URIs séparés  <br>nventory/, http:// <s< td=""><td>par des vigules<br/>erveur&gt;/ocsinver</td><td>ntory/,'</td><td></td></s<> | par des vigules<br>erveur>/ocsinver | ntory/,' |      |
| Installation rapide                                                             | e (N'affiche pas les a                                                                                                    | utres options Win                   | idows) 🗹 |      |
| FusionInventory Team                                                            |                                                                                                    |                                     |          |      |
|                                                                                 | < Précédent                                                                                                    | Installer                           | Ann      | uler |

## L'installation se lance

| rusioninventory Agent 2.6 (xo4 edition) Setup                                            | - |   | × |
|------------------------------------------------------------------------------------------|---|---|---|
| nstallation en cours                                                                     |   | 1 |   |
| Veuillez patienter pendant l'installation de FusionInventory Agent<br>2.6 (x64 edition). |   | 0 | J |
| Agent Uninstalled with Code: '0'                                                         |   |   |   |
|                                                                                          |   |   |   |
| Plus d'infos                                                                             |   |   |   |
|                                                                                          |   |   |   |
|                                                                                          |   |   |   |
|                                                                                          |   |   |   |
|                                                                                          |   |   |   |
|                                                                                          |   |   |   |
|                                                                                          |   |   |   |
|                                                                                          |   |   |   |
| isionInventory Team                                                                      |   |   |   |
|                                                                                          |   |   |   |

Et c'est terminé.

LAUGAUDIN Kim

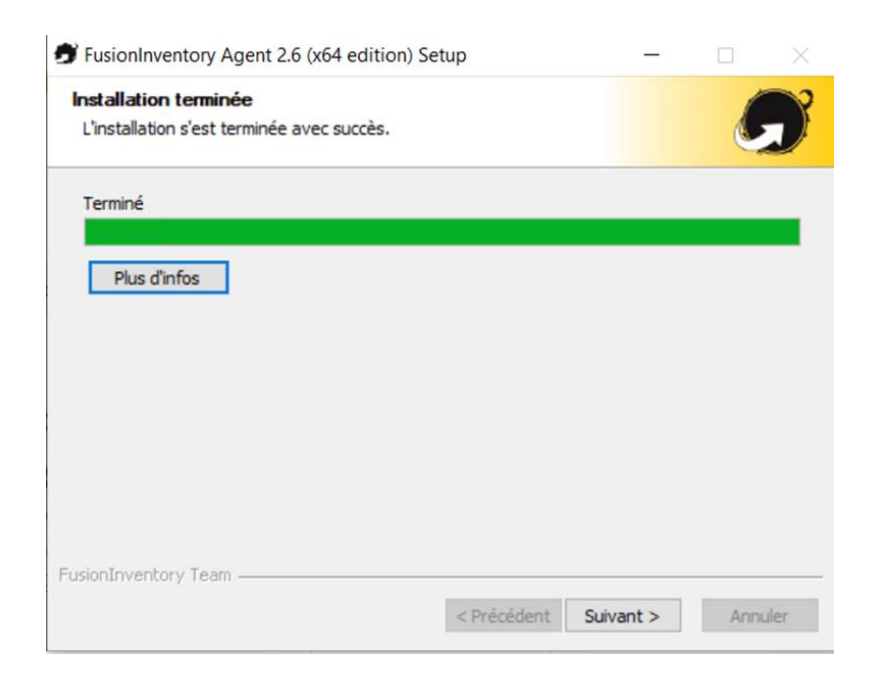

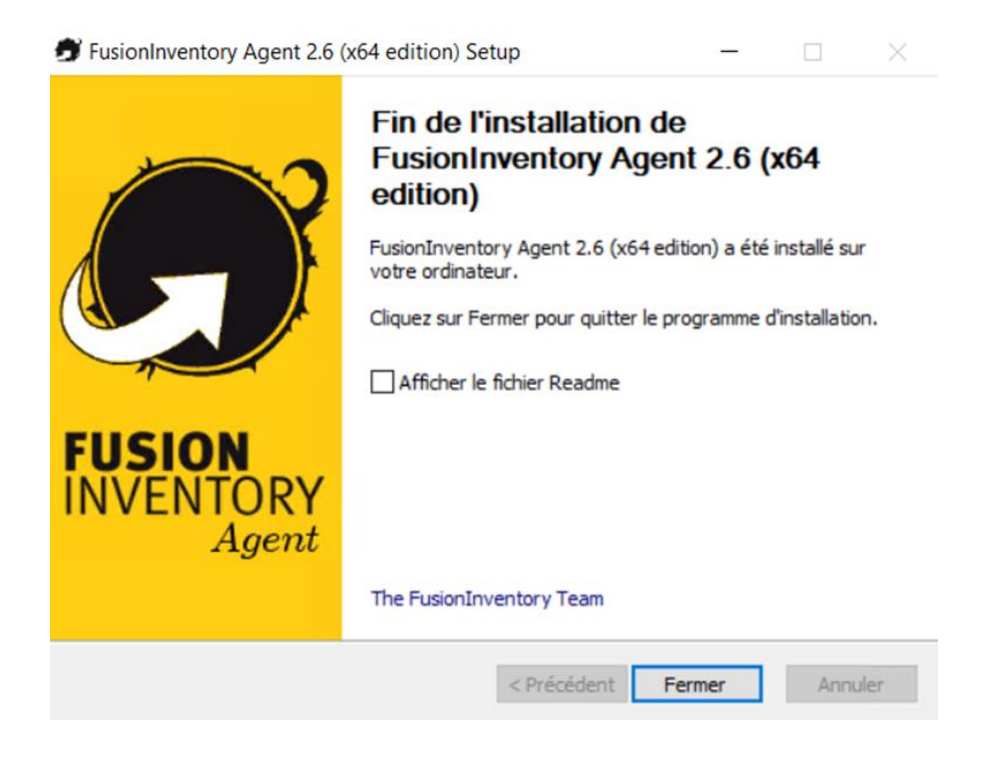

LAUGAUDIN Kim

Nous installons ensuite n'importe quel logiciel pour tester la remontée logicielle. Nous avons décidé d'installer VLC.

Ensuite nous ouvrons à nouveau le navigateur et tapons :

#### http://localhost:62354

Nous pouvons voir que FusionInventory s'est bien installé. Nous cliquons sur "Force an Inventory", pour forcer la remontée automatique du client Windows ainsi que les logiciels installés.

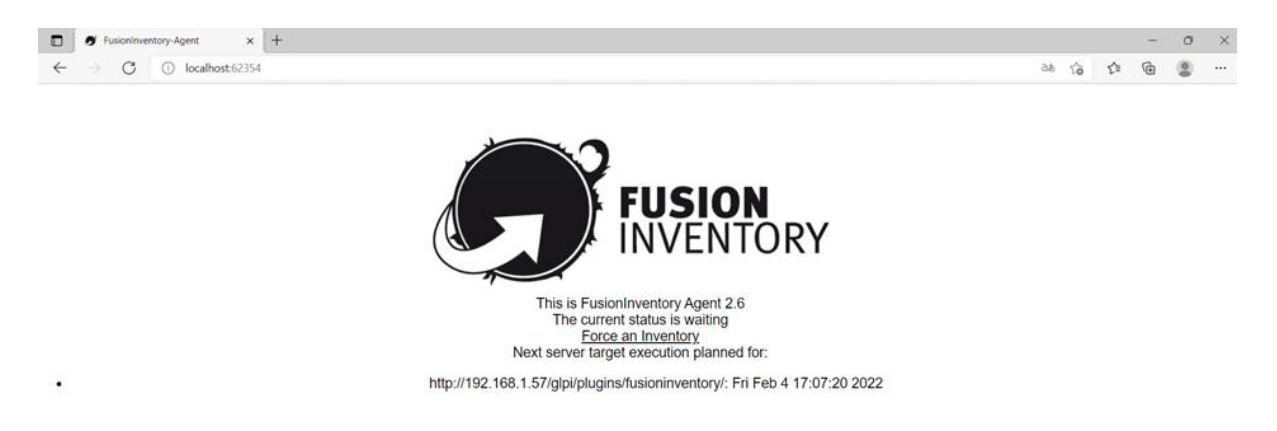

Nous retournons maintenant sur l'interface web de GLPI.

Dans "Parc", "Ordinateur", nous pouvons apercevoir notre machine virtuelle Windows 10.

| Sini    |        |           |                 |      |                                  |          |                       |                | Rechercher          | Q  | Français | ?     | *      | <del>Ř</del> | 🏚 glpi | C |
|---------|--------|-----------|-----------------|------|----------------------------------|----------|-----------------------|----------------|---------------------|----|----------|-------|--------|--------------|--------|---|
| Zipi    |        |           |                 | Parc | Assistance                       | Gestion  | Outils                | Administration | Configuration       |    |          |       |        |              |        | Ξ |
| cueil   |        |           |                 |      |                                  |          |                       |                |                     |    |          |       |        |              |        |   |
|         |        |           |                 |      |                                  | Ordinate | ur                    |                |                     |    |          |       |        |              |        |   |
|         |        |           |                 |      |                                  |          |                       |                |                     |    |          |       |        |              |        |   |
| ≜ Nom   | Statut | Fabricant | Numéro de série | Туре | Modèle                           | Syst     | tème d'exploitation - | Nom Lieu       | Dernière modificati | on | Compo    | sants | Proce  | sseur        |        |   |
| WIN10CL |        | QEMU      |                 | QEMU | Standard PC (i440FX + PIIX, 1996 | 5) Wind  | dows                  |                | 2022-02-05 15:42    |    | Commo    | n KVM | proces | or           |        |   |

LAUGAUDIN Kim

Et dans "Parc", "Logiciel", nous pouvons voir non seulement VLC installé précédemment, mais également les agents Zabbix et FusionInventory.

| ieil Parc 🕞 Logiciels + Q 📚                                             |                                             |                                 |                                                         |                        |                               |
|-------------------------------------------------------------------------|---------------------------------------------|---------------------------------|---------------------------------------------------------|------------------------|-------------------------------|
| Eiéments visualisés v contie                                            | nt •                                        |                                 |                                                         |                        |                               |
| Affichage (nombre d'éléments)                                           | 200 🔻 🚱                                     | と言い                             | Page courante en PDF paysage 💌 関                        | De 1 à 111 sur 111     |                               |
| ↓ Actions                                                               |                                             |                                 |                                                         |                        |                               |
| Actions     Nom                                                         | Éditeur                                     | Versions - Nom                  | Versions - Système d'exploitation                       | Nombre d'installations | Licences - Nombre de licences |
| Actions     Nom     FusionInventory Agent 2.6 (x64 edition)             | <b>Éditeur</b><br>FusionInventory Team      | Versions - Nom<br>2.6           | Versions - Système d'exploitation<br>Windows            | Nombre d'installations | Licences - Nombre de licences |
| Actions  Nom  FusionInventory Agent 2.6 (x64 edition)  VLC media player | Éditeur<br>FusionInventory Team<br>VideoLAN | Versions - Nom<br>2.6<br>3.0.16 | Versions - Système d'exploitation<br>Windows<br>Windows | Nombre d'installations | Licences - Nombre de licences |

GLPI est donc maintenant opérationnel.

LAUGAUDIN Kim